## Esplora file (o risorse)

Windows 10

Come esplorare, vedere, copiare i file presenti nel nostro computer od eventualmente su altri supporti di memoria collegati?

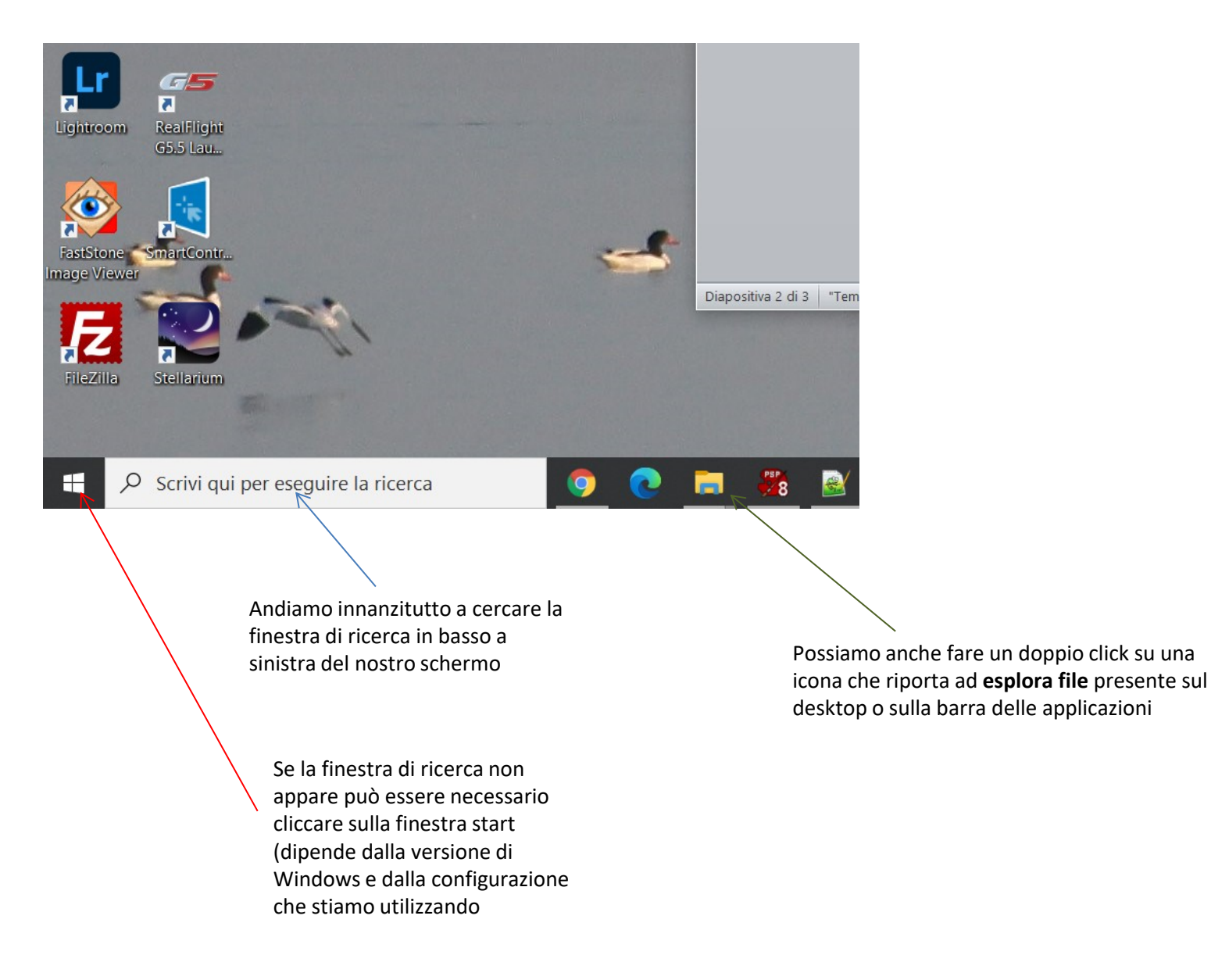

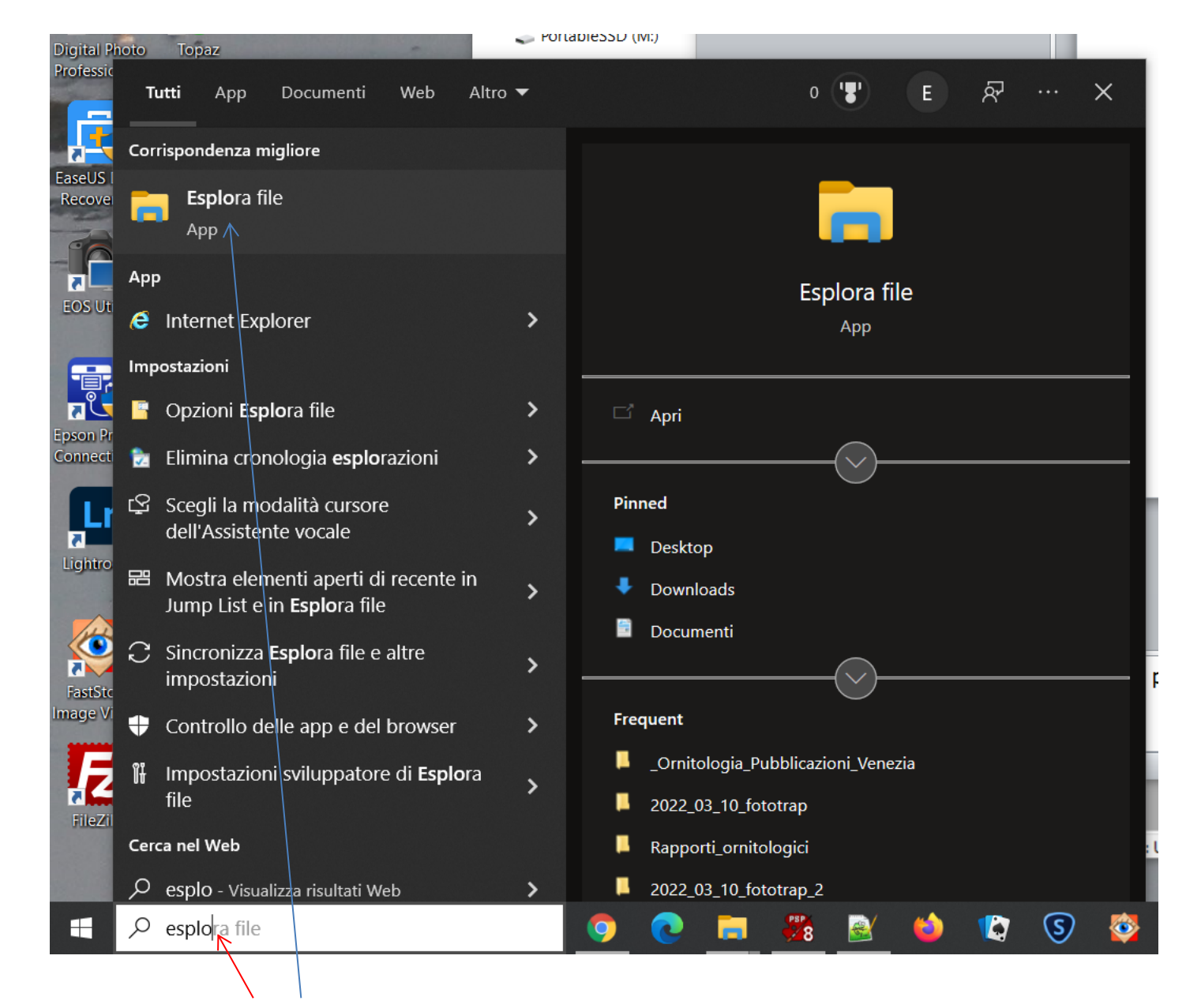

Già prima di completare la scritta «esplora» ci appariranno i risultati e fra questi clicchiamo su «Esplora file»

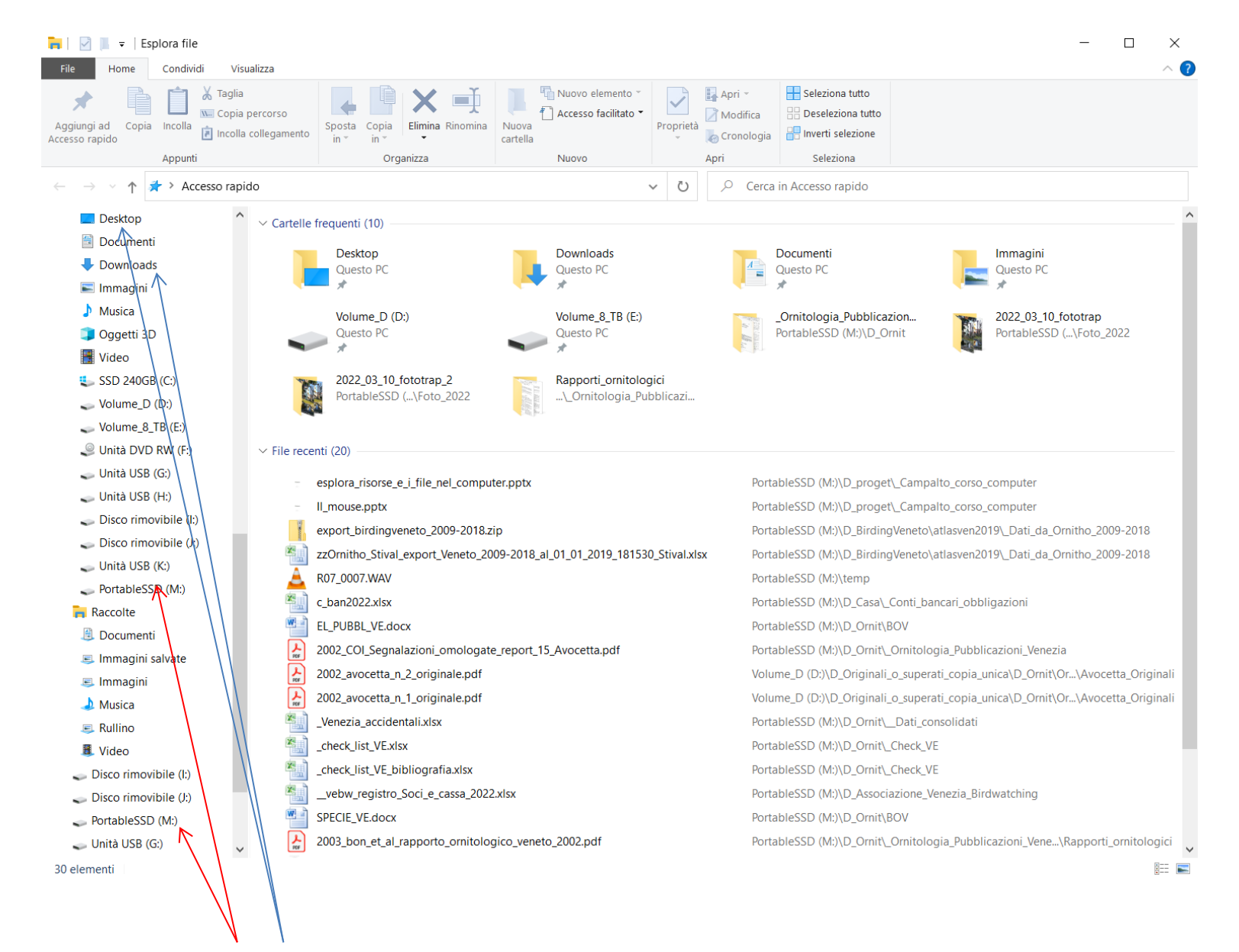

La finestra che si apre permetterà di accedere al desktop, alla sezione «Download» o ad altri supporti di memoria collegati al nostro computer semplicemente cliccandoci sopra

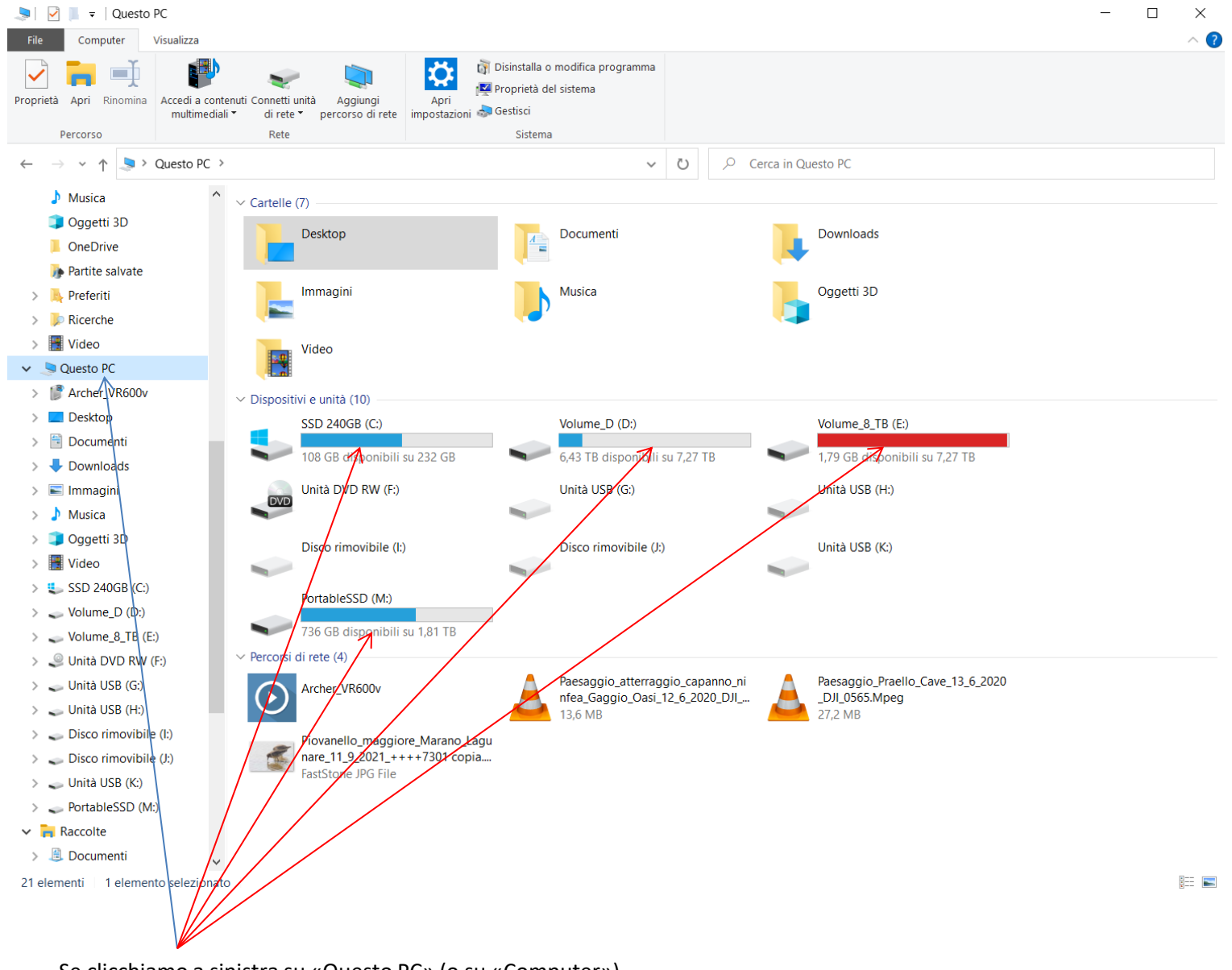

Se clicchiamo a sinistra su «Questo PC» (o su «Computer») vedremo sulla finestra principale tutti i supporti di memoria presenti e collegati al nostro PC

| I → D_proget       File     Home     Condividi     Visualizza                  |                     |                                   |                |                                  |                              |                    |            | - □ × |
|--------------------------------------------------------------------------------|---------------------|-----------------------------------|----------------|----------------------------------|------------------------------|--------------------|------------|-------|
| Aggiungi ad<br>Accesso rapido                                                  | Sposta<br>in * in * | Nuova elemento •                  | Proprietà      | Apri •<br>Modifica<br>Cronologia | Seleziona tut<br>Deseleziona | to<br>tutto<br>one |            |       |
| Appunti                                                                        | Organizza           | Nuovo                             | Ap             | ri                               | Seleziona                    |                    |            |       |
| $\leftarrow$ $\rightarrow$ $\checkmark$ $\uparrow$ ] > Questo PC > PortableSSD | (M:) > D_proget >   | ~                                 | ú v            |                                  | in D_proget                  |                    |            |       |
| 🥪 Disco rimovibile (l:)                                                        | ^ No                | ^                                 |                | Ultima m                         | odifica                      | Тіро               | Dimensione | ^     |
| Disco rimovibile (J:)                                                          |                     |                                   |                | 20/01/20                         | 22 10-20                     | Castalla di fila   |            |       |
| Unità USB (K:)                                                                 |                     | _Campaito_corso_computer          | 28/01/2022 1   | 28/01/20                         | 22 18:20                     | Cartella di file   |            |       |
| PortableSSD (M <sup>•</sup> )                                                  |                     | Panca del 1 Dimensioni: 30,8 1    | MB             | 0.20                             |                              | Cartella di file   |            |       |
|                                                                                |                     | Cartelle: Per_corsis              | sti            | 01 2010 07                       | 1.4                          | Cartella di file   |            |       |
| D Associazione Venezia Birduetching                                            |                     | caveGaggio                        | lida sintetica | 01-2019_BI                       | L.doc,                       | Cartella di file   |            |       |
|                                                                                |                     | CD 01                             |                | 03/08/20                         | 18 18:06                     | Cartella di file   |            |       |
| D_BirdingVeneto                                                                |                     | CD Progetto Oasi Praello          |                | 03/08/20                         | 18 18:06                     | Cartella di file   |            |       |
| D_Casa                                                                         |                     | cd ucc forse vecchio              |                | 03/08/20                         | 18 18:06                     | Cartella di file   |            |       |
| D_Fotografie                                                                   |                     | Favaro Fauna Flora                |                | 03/08/20                         | 18 18:07                     | Cartella di file   |            |       |
| 📜 D_immagini_non_mie                                                           |                     | Internet cave                     |                | 03/08/20                         | 18 18:09                     | Cartella di file   |            |       |
| 📜 D_Ornit                                                                      |                     | Iris                              |                | 03/08/20                         | 18 18:09                     | Cartella di file   |            |       |
| D_proget                                                                       |                     | ornitologia_veneziana             |                | 03/08/20                         | 18 20:56                     | Cartella di file   |            |       |
| _Campalto_corso_computer                                                       |                     | Parco Sile                        |                | 03/08/20                         | 18 18:15                     | Cartella di file   |            |       |
| _Universita_terza_eta_Favaro                                                   |                     | pittura                           |                | 10/01/20                         | 20 17:52                     | Cartella di file   |            |       |
| Banca del Tempo Libero                                                         |                     | poster_parchi                     |                | 03/08/20                         | 18 18:15                     | Cartella di file   |            |       |
|                                                                                |                     | prova                             |                | 04/02/20                         | 22 17:37                     | Cartella di file   |            |       |
|                                                                                |                     | Sito_int                          |                | 26/11/20                         | 18 13:11                     | Cartella di file   |            |       |
|                                                                                |                     | sito_int_01_12_2005               |                | 03/08/20                         | 18 18:29                     | Cartella di file   |            |       |
|                                                                                | /                   | sito_int_4_11_2002                |                | 03/08/20                         | 18 18:29                     | Cartella di file   |            |       |
| CD_Progetto_Oasi_Praello                                                       |                     | U_Veneto                          |                | 03/08/20                         | 18 18:29                     | Cartella di file   |            |       |
| cd_ucc_forse_vecchio                                                           |                     | Volpoca_Girandola                 |                | 26/07/20                         | 19 11:07                     | Cartella di file   |            |       |
| Favaro_Fauna_Flora                                                             |                     | favaro1.jpg                       |                | 28/06/20                         | 03 16:13                     | FastStone JPG File | 4.527 KB   |       |
| Internet cave                                                                  |                     | favaro2.jpg                       |                | 28/06/20                         | 03 16:11                     | FastStone JPG File | 4.256 KB   |       |
| 📕 Iris                                                                         |                     | favaro3.jpg                       |                | 28/06/20                         | 03 16:36                     | FastStone JPG File | 4.408 KB   |       |
| 📜 ornitologia_veneziana                                                        |                     | favaro4.jpg                       |                | 28/06/20                         | 03 16:44                     | FastStone JPG File | 3.980 KB   |       |
| 📕 Parco Sile                                                                   |                     | favaro11.jpg                      |                | 28/06/20                         | 03 16:11                     | FastStone JPG File | 799 KB     |       |
| pittura                                                                        |                     | Gli uccelli delle zone umide d'   | acqua dolc     | 16/03/20                         | 04 19:06                     | Presentazione di   | 4.238 KB   |       |
| poster parchi                                                                  |                     | ] Gli uccelli delle zone umide d' | acqua dolc     | 16/03/20                         | 04 18:46                     | Presentazione di   | 2.699 KB   |       |
|                                                                                |                     | ornitologiaVeneziana.jpg          |                | 30/08/20                         | 19 15:14                     | FastStone JPG File | 368 KB     |       |
| prova                                                                          | ✓ ■                 | ornitologiaVeneziana.pspimag      | e              | 30/08/20                         | 19 15:14                     | Immagine Paint Sh  | 663 KB     | ×     |
| 31 elementi   1 elemento selezionato                                           | /                   |                                   |                |                                  |                              |                    |            |       |
| \<br>\                                                                         | /                   |                                   |                |                                  |                              |                    |            |       |

Cliccando poi sulle varie risorse potremmo navigare e spostarci tra le varie cartelle e file presenti Quando siamo posizionati su una cartella possiamo vederne il percorso descrittivo su questa casella

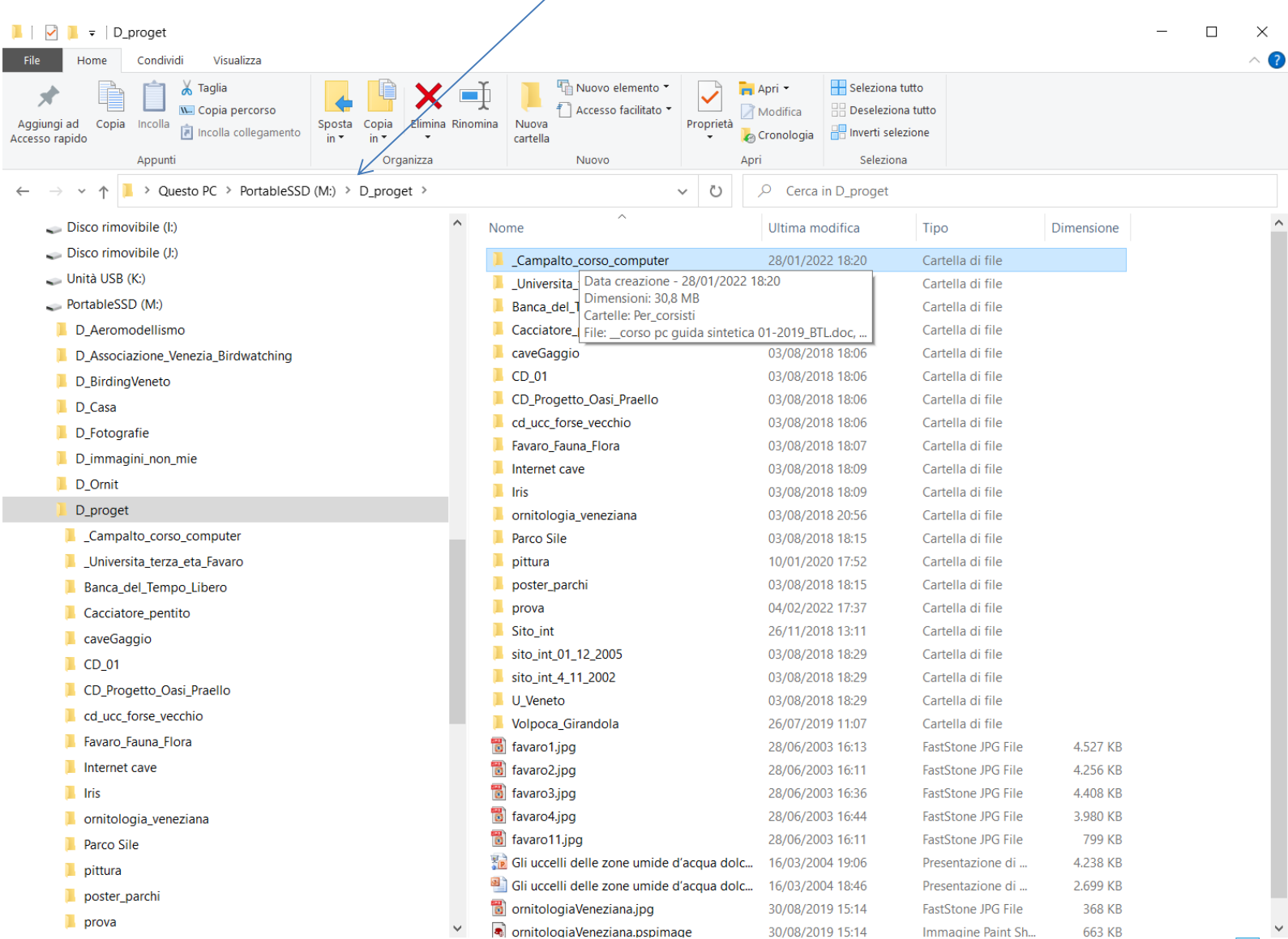

Se clicchiamo sulla casella indicata possiamo vedere il percorso esatto (non descrittivo) della cartella selezionata. Nel caso dell'esempio M: rappresenta l'indicazione della memoria utilizzata (in questo caso una memoria SSD esterna).

| Image: Section 2       Image: Section 2         File       Home       Condividi       Visualizza         Image: Section 2       Image: Section 2       Image: Section 2         Image: Section 2       Image: Section 2       Image: Section 2 | X     Iminia Rinomina     Iminia Rinomina     Iminia Rinom |                       | -                  | □ ×<br>^ ? |
|----------------------------------------------------------------------------------------------------|----------------------------------------------------------------------------------------------------|-----------------------|--------------------|------------|
| Accesso rapido                                                                                                    | 👻 cartella 👻 🌏 Cronologia 💾 Inverti selezione                                                                                                    |                       |                    |            |
| Appunti V Organ                                                                                                    | zza Nuovo Apri Seleziona                                                                                                    |                       |                    |            |
| ← → → ↑ 📕 M:\D_proget\_Campalto_corso_computer                                                                                                    | ✓ ひ                                                                                                    | npalto_corso_computer |                    |            |
| Disco rimovibile (J:)                                                                                                    | ^ Nome                                                                                                    | Ultima modifica       | Тіро               | Dimensione |
| 🧼 Unità USB (K:)                                                                                                    | I) file e cartelle poty                                                                                                    | 11/03/2022 15:17      | Presentazione di   | 75 KB      |
| PortableSSD (M:)                                                                                                    | esplora risorse poty                                                                                                    | 11/03/2022 13:17      | Presentazione di   | 1 174 KB   |
| D_Aeromodellismo                                                                                                    | Spiele_noise.ppt                                                                                                    | 10/03/2022 15:16      | Documento Adob     | 495 KB     |
| D Associazione Venezia Birdwatching                                                                                                    |                                                                                                    | 10/03/2022 15:16      | Presentazione di   | 2.844 KB   |
| D BirdingVeneto                                                                                                    | IMG20220310134911_BURST000_COVER.jpg                                                                                                    | 10/03/2022 13:56      | FastStone JPG File | 1.549 KB   |
| D Casa                                                                                                    | La_tastiera_spiegata.pdf                                                                                                    | 10/03/2022 13:52      | Documento Adob     | 512 KB     |
| D Fotografie                                                                                                    | La_tastiera_spiegata.pptx                                                                                                    | 10/03/2022 13:52      | Presentazione di   | 1.838 KB   |
| D immediai non mia                                                                                                    | B IMG20220310134919.jpg                                                                                                    | 10/03/2022 13:49      | FastStone JPG File | 4.760 KB   |
|                                                                                                    | 🛃 Uso_programmi_esempio_wordpad.pdf                                                                                                    | 10/03/2022 11:18      | Documento Adob     | 1.380 KB   |
|                                                                                                    | Uso_programmi_esempio_wordpad.pptx                                                                                                    | 10/03/2022 11:18      | Presentazione di   | 3.008 KB   |
| D_proget                                                                                                    | _collegamento_internet.txt                                                                                                    | 25/02/2022 14:09      | File TXT           | 1 KB       |
| Campalto_corso_computer                                                                                                    | 🛃 LOCANDINA L'ABC DEL PCdef.pdf                                                                                                    | 28/01/2022 18:21      | Documento Adob     | 192 KB     |
| Per_corsisti                                                                                                    | Corso_informatica_modulo_informativo.docx                                                                                                    | 30/12/2021 17:15      | Documento di Mic   | 14 KB      |
| _Universita_terza_eta_Favaro                                                                                                    | corso pc guida sintetica 01-2019_BTL.pdf                                                                                                    | 24/10/2019 20:49      | Documento Adob     | 120 KB     |
| Banca_del_Tempo_Libero                                                                                                    | 1-incontri informatica HARDWARE DEL PC2018-4_AGGIORNATO_E_CORRETTO.pdf                                                                                                    | 18/10/2019 11:26      | Documento Adob     | 1.405 KB   |
| Cacciatore_pentito                                                                                                    | 1-incontri informatica HARDWARE DEL PC2018-4_AGGIORNATO_E_CORRETTO.ppt                                                                                                    | 18/10/2019 11:21      | Presentazione di   | 5.915 KB   |
| 📜 caveGaggio                                                                                                    | 2-tastiera-corso.docx                                                                                                    | 28/02/2019 17:39      | Documento di Mic   | 1.937 KB   |
| L CD_01                                                                                                    | 2-tastiera-corso.pdf                                                                                                    | 28/02/2019 17:39      | Documento Adob     | 453 KB     |
| CD Progetto Oasi Praello                                                                                                    | corso pc guida sintetica 01-2019_BTL.doc                                                                                                    | 24/01/2019 11:52      | Documento di Mic   | 14 KB      |
|                                                                                                    | 4-incontri informatica_settembre_2010.doc                                                                                                    | 24/01/2019 11:52      | Documento di Mic   | 105 KB     |
| Favaro Fauna Flora                                                                                                    | Corso Base Computer-comune venezia.doc                                                                                                    | 24/01/2019 11:52      | Documento di Mic   | 25 KB      |
|                                                                                                    | MANUALE FOGLIO DI CALCOLO,pdf                                                                                                    | 24/01/2019 11:52      | Documento Adob     | 198 KB     |
|                                                                                                    | Per_consisti                                                                                                    | 28/02/2022 18:44      | Cartella di file   |            |
|                                                                                                    |                                                                                                    |                       |                    |            |
|                                                                                                    |                                                                                                    |                       |                    |            |
| Parco Sile                                                                                                    |                                                                                                    |                       |                    |            |
| pittura                                                                                                    |                                                                                                    |                       |                    |            |
| 📕 poster_parchi                                                                                                    |                                                                                                    |                       |                    |            |

>

~ <

23 elementi

prova

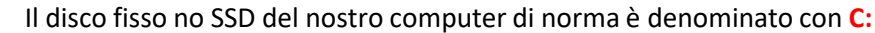

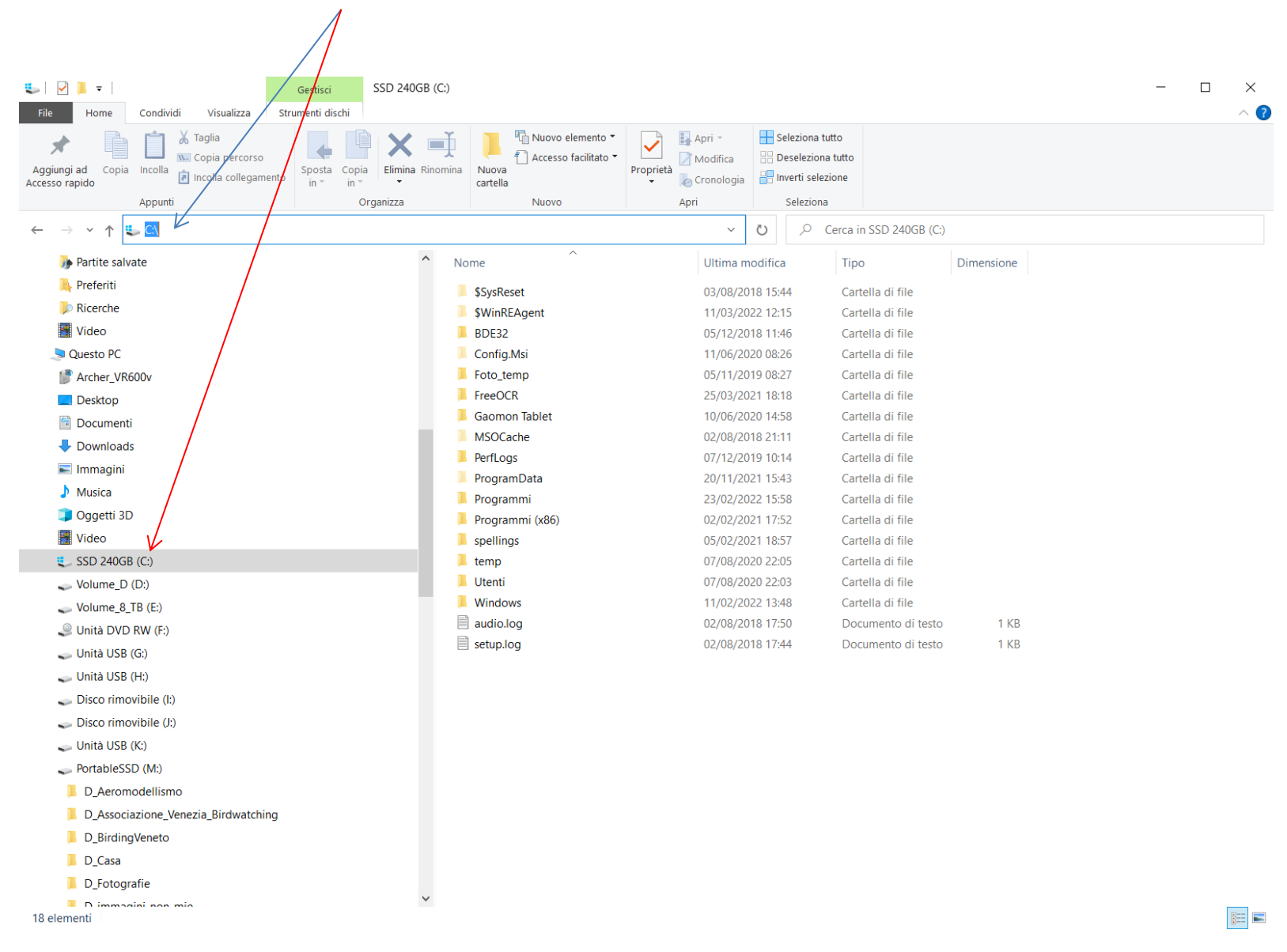

## Come copiare un file da un supporto di memoria ad un altro presenti nel nostro PC?

Uno dei metodi più usati per la copia di file consiste nell'individuare il file da copiare, cliccare con il tasto destro del mouse sul file e selezionare copia (sembra non succeda nulla ma in realtà il file è stato copiato nella memoria interna del PC):

| 📜   🕑 📜 👻   Gestisci Fotografia_sfondi                                        |                                                                                                    | – 🗆 ×                                                            |
|-------------------------------------------------------------------------------|----------------------------------------------------------------------------------------------------|------------------------------------------------------------------|
| File     Home     Condividi     Visualizza     Strumenti immagini             | ovo elemento ♥<br>cesso facilitato ♥<br>Proprieta<br>↓<br>Vodifica<br>Proprieta<br>↓<br>Pronologia<br>↓<br>Inverti seleziona<br>↓<br>Inverti seleziona<br>↓<br>Nodifica<br>↓<br>Pseleziona tutto<br>↓<br>Seleziona tutto<br>↓<br>Seleziona tutto<br>↓<br>Seleziona tutto<br>↓<br>Seleziona tutto | ^ <b>()</b>                                                      |
| ← → × ↑ 📕 > Questo PC > PortableSSD (M:) > D_Fotografie > Fotografia_sfondi > | ✓ Ů                                                                                                    |                                                                  |
| Disco rimovibile ():                                                          | <u>^</u>                                                                                                    | Ultima modifica Data                                             |
| Unita USB (K)     Ifirmati_comp                                               | pressi                                                                                                    | 29/04/2019 20:37 30/08/2021 14                                   |
| Criginali                                                                     |                                                                                                    | 14/04/2019 09:54 30/08/2021 14                                   |
| D_Aeromodellismo                                                              | ronomia                                                                                                    | 22/03/2019 14:01 30/08/2021 14                                   |
| D_Associazione_Venezia_Birdwatching                                           |                                                                                                    | 17/03/2019 10:56 30/08/2021 14                                   |
| D_BirdingVeneto                                                               | 2013                                                                                                    | 29/01/2019 11:51 30/08/2021 15                                   |
| D_Casa                                                                        | bimage                                                                                                    | 09/12/2020 09:37 09/12/2020 05                                   |
| D_Fotografie                                                                  |                                                                                                    | 10/07/2021 13:34 10/07/2021 12                                   |
| D_immagini_non_mie                                                            | Apri 4 2017 2106cftif                                                                                                    | 18/02/2018 11:40 18/02/2018 11<br>12/04/2017 14:15 12/04/2017 1/ |
| D_Omit                                                                        | Modifica con Paint 3D                                                                                                    | 09/05/2016 10:11 09/05/2016 10                                   |
| D_proget                                                                      | Imposta come sfondo del desktop                                                                                                    | 03/02/2014 13:20 03/02/2014 13                                   |
| _Campalto_corso_computer     Airone_biance                                    | Modifica Cona 5 7 2014 ++++^5451SE.tif                                                                                                    | 10/07/2014 13:48 10/07/2014 13:                                  |
| Per_corsisti  airone_bianc                                                    | or Stampa tif                                                                                                    | 03/03/2020 18:33 03/03/2020 18                                   |
| Luniversita_terza_eta_Favaro                                                  | o_r S Condividi con Skype sf.tif                                                                                                    | 29/01/2015 21:49 29/01/2015 21                                   |
| Banca del Tempo Libero                                                        | P. Ruota a destra                                                                                                    | 29/01/2015 21:52 29/01/2015 21                                   |
| Cacciatore pentito                                                            | <sup>10</sup> _ <sup>1</sup> Ruota a sinistra sf.tif                                                                                                    | 29/01/2015 21:53 29/01/2015 21                                   |
|                                                                               |                                                                                                    | · · · · · · · · · · · · · · · · · · ·                            |
| 2.434 elementi 1 elemento selezionato 2,16 MB                                 | Irasmetti nel dispositivo                                                                                                    |                                                                  |
|                                                                               | Epit with Notepad++                                                                                                    |                                                                  |
|                                                                               | Buik Kename Here                                                                                                    |                                                                  |
|                                                                               | Analizza con Microsoft Defender                                                                                                    |                                                                  |
|                                                                               |                                                                                                    |                                                                  |
|                                                                               | Apri con                                                                                                    |                                                                  |
|                                                                               | ▶ PDF Architect 8                                                                                                    |                                                                  |
|                                                                               | Converti con PDFCreator                                                                                                    |                                                                  |
|                                                                               | Converti gui                                                                                                    |                                                                  |
|                                                                               |                                                                                                    |                                                                  |
|                                                                               | Ripristina <u>v</u> ersioni precedenti                                                                                                    |                                                                  |
|                                                                               | I <u>n</u> via a                                                                                                    |                                                                  |
|                                                                               | Taglia /                                                                                                    |                                                                  |
|                                                                               | Copia                                                                                                    |                                                                  |
|                                                                               | Crea collegamento                                                                                                    |                                                                  |
|                                                                               | Elimina                                                                                                    |                                                                  |
|                                                                               | Rino <u>m</u> ina                                                                                                    |                                                                  |
|                                                                               | Proprietà                                                                                                    |                                                                  |

## Il passo successivo consiste nello spostarsi nel punto di destinazione del file come nell'esempio sottoriportato, cliccare sempre con il tasto destro del mouse sullo spazio bianco, e selezionare incolla

| 📕   🏳 📕 🖛   prova                                                            |                                                                                                    | _                |                  |
|------------------------------------------------------------------------------|----------------------------------------------------------------------------------------------------|------------------|------------------|
| File Home Condividi Visualizza                                               |                                                                                                    |                  | ^ <b>(7</b> )    |
| Aggiungi ad<br>Accesso rapido<br>Accesso rapido<br>Appunti<br>Accesso rapido | Image: Apri → Image: Apri → Image: Apri |                  |                  |
| ← → → ↑ 📕 > Questo PC > PortableSSD (M:) > D_proget > prova                  | ✓ Ŭ                                                                                                    |                  |                  |
| CD_Progetto_Oasi_Praello                                                     | ^                                                                                                    | Ultima modifica  | Data             |
| 📕 cd_ucc_forse_vecchio 🐻 Aereo Aermacchi MP339 San                           | Giuliano 4 2 2022 ++++3625.jpg                                                                                                    | 04/02/2022 10:03 | 04/02/2022 10:03 |
| 📕 Favaro_Fauna_Flora 🐻 Fenicottero_Volpφca_San_Giuli                         | ano_4_2_2022_++++3596.jpg                                                                                                    | 04/02/2022 09:27 | 04/02/2022 09:27 |
| 📕 Internet cave 🐻 Fenicottero_Volpoca_San_Ģiuli                              | ano_4_2_2022_++++3597.jpg                                                                                                    | 04/02/2022 09:28 | 04/02/2022 09:28 |
| 📕 Iris 🐻 Gavina_San_Giuliano_4_2_2022                                        | _++++3601.jpg                                                                                                    | 04/02/2022 09:37 | 04/02/2022 09:37 |
| 📕 ornitologia_veneziana 🐻 Gavina_San_Giuliano_4_2_2022                       | _++++3602.jpg                                                                                                    | 04/02/2022 09:37 | 04/02/2022 09:37 |
| Parco Sile Barco Sile                                                        | _++++3606.jpg                                                                                                    | 04/02/2022 09:38 | 04/02/2022 09:38 |
| pittura Ö Gavina_San_Giuliano_4_2_2022                                       | ++++3607.jpg                                                                                                    | 04/02/2022 09:38 | 04/02/2022 09:38 |
| poster_parchi                                                                |                                                                                                    |                  |                  |
| prova                                                                        |                                                                                                    |                  |                  |
| Sito int                                                                     |                                                                                                    |                  |                  |
| sito int 01 12 2005                                                          | Visualizza                                                                                                    |                  |                  |
| sito int 4 11 2002                                                           | Ordina per                                                                                                    |                  |                  |
|                                                                              | Raggruppa per                                                                                                    |                  |                  |
|                                                                              | Aggiorna                                                                                                    |                  |                  |
| D_protezione_natura                                                          | P <u>e</u> rsonalizza cartella                                                                                                    |                  |                  |
| D Risorse V K                                                                |                                                                                                    |                  | >                |
| 7 elementi                                                                   | Incolla collegamento                                                                                                    |                  |                  |
|                                                                              | Annulla Elimina CTRL+Z                                                                                                    |                  |                  |
|                                                                              |                                                                                                    |                  |                  |
|                                                                              | Uare accesso a /                                                                                                    |                  |                  |
|                                                                              | N <u>u</u> ovo >                                                                                                    |                  |                  |
|                                                                              | P <u>r</u> oprietà                                                                                                    |                  |                  |

Un altro metodo per copiare o spostare i file consiste nell'aprire due finestre di esplora file, cliccare con il **tasto destro** del mouse e, tenendo premuto il tasto, si trascina il file nella destinazione e qui si rilascia scegliendo copia o sposta a seconda di quello che si desidera fare

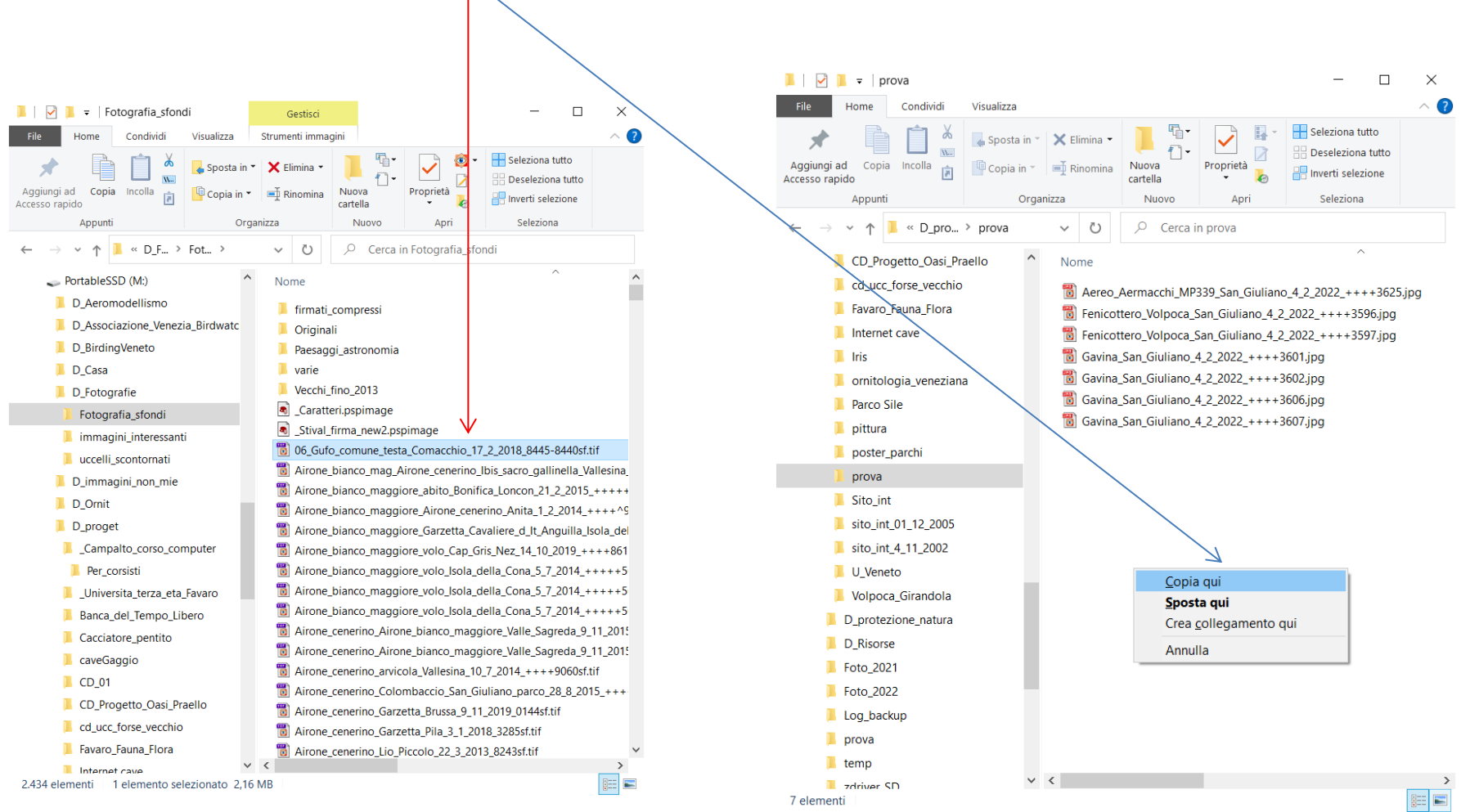

La copia si può fare selezionando anche cartelle intere e/o gruppi di file. Basta selezionarli dalla sorgente (con il mouse e l'aiuto del tasto «maiuscole» o «shift»)

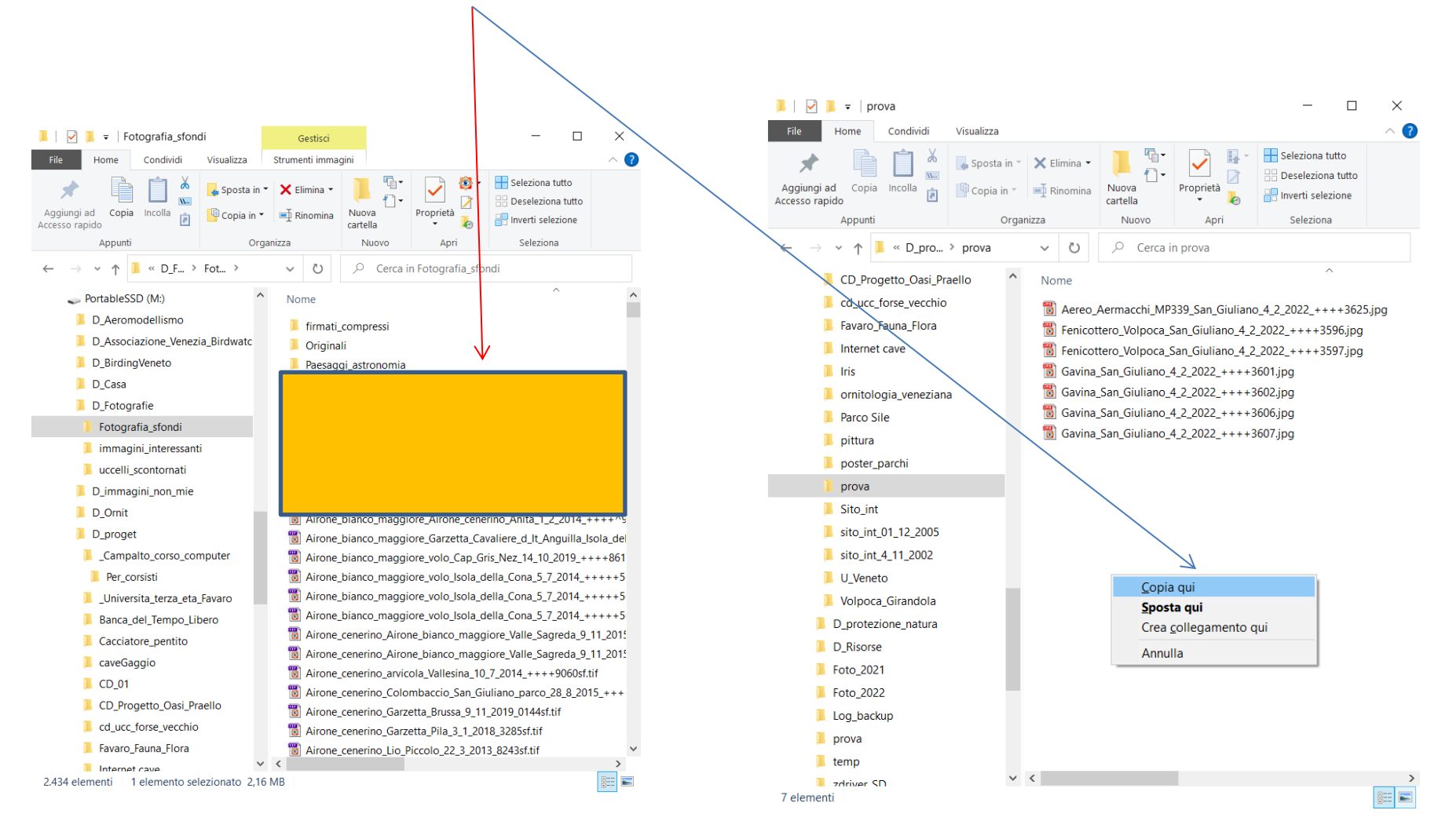